### 1 Preparation

## <u>PREPARATION</u><sub>w</sub>

#### Please make sure the package contains the following items.

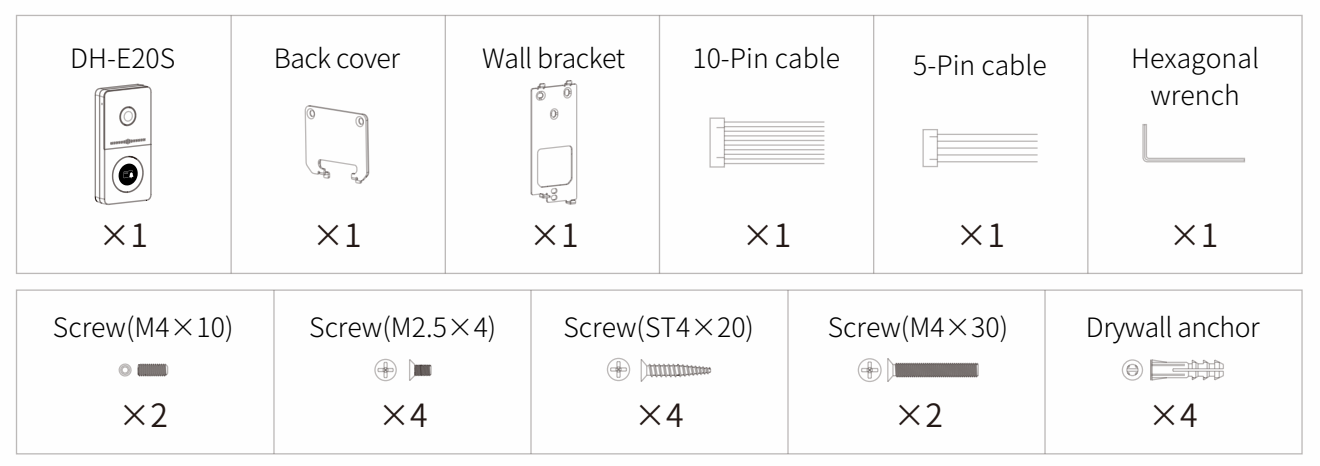

### 2 Product Overview

## PRODUCT OVERVIEW<sub>m</sub>

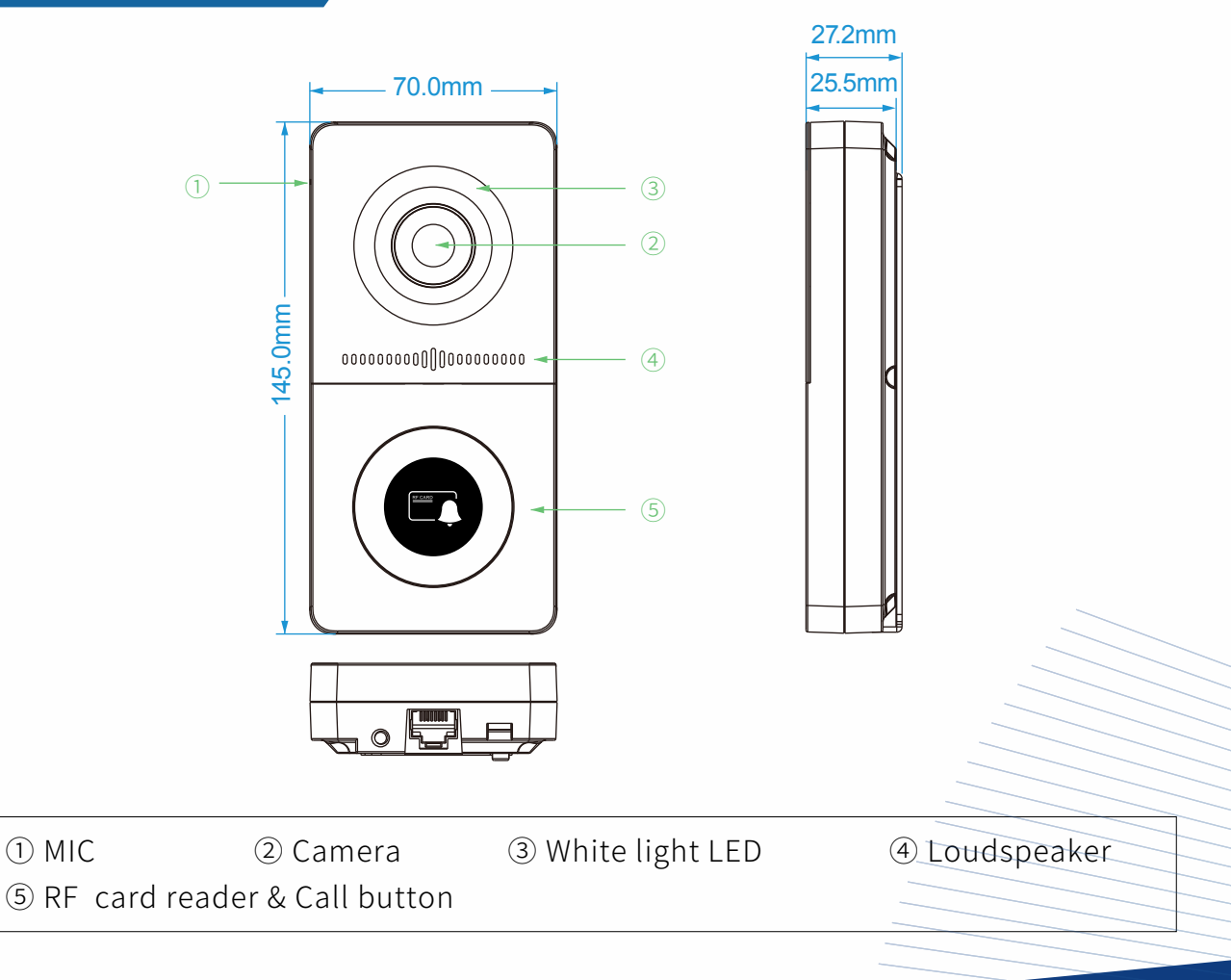

### **3** Installation Environment

# INSTALLATION ENVIRONMENT

The device can be installed in both indoor and outdoor environment.

**Outdoor installation:** Avoid to exposing the device to direct sunlight, which will cause damage to device and components due to high temperature.

**Indoor installation:** The device should be installed on somewhere 2 meters (6 feet) away from light or 3 meters (9 feet) away from window/door.

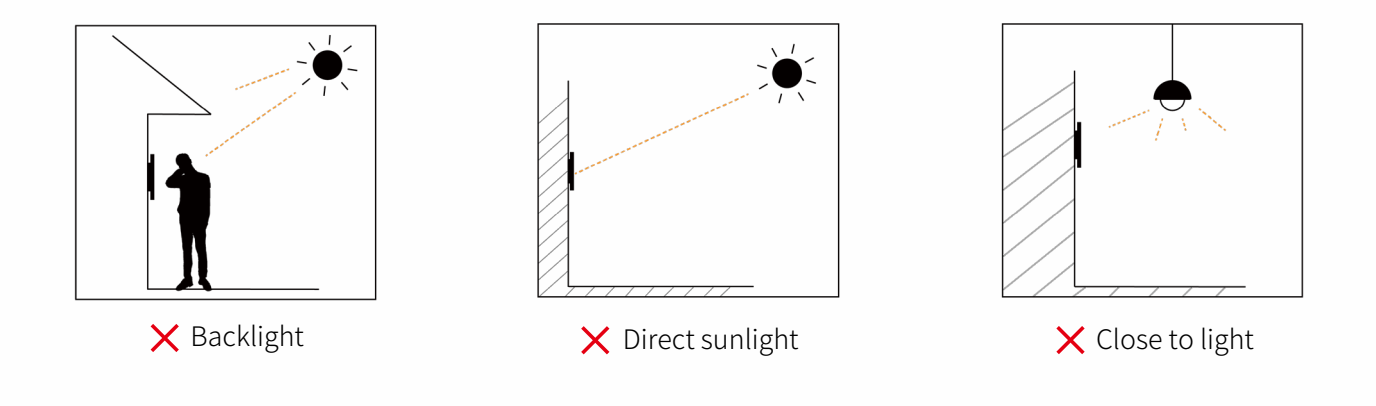

### 4 Installation

#### STEP1

#### A. Without Type 118 Junction Box

- ① Place the bracket against the wall, make sure the drilling position in the bottom align right below to the cable outlet (marked as gray), then mark the position of drilling hole on the wall.
- ② Take the bracket off the wall and use 6mm impact drill to drill holes in the marked locations.
- ③ Drive 3 expansion tubes into drilling positions.
- ④ Pull all cables and cords through the bracket, then lock the wall bracket by three ST4×20 screws.
- \* NOTE: For installation on wooden walls, you can skip 2 and 3.

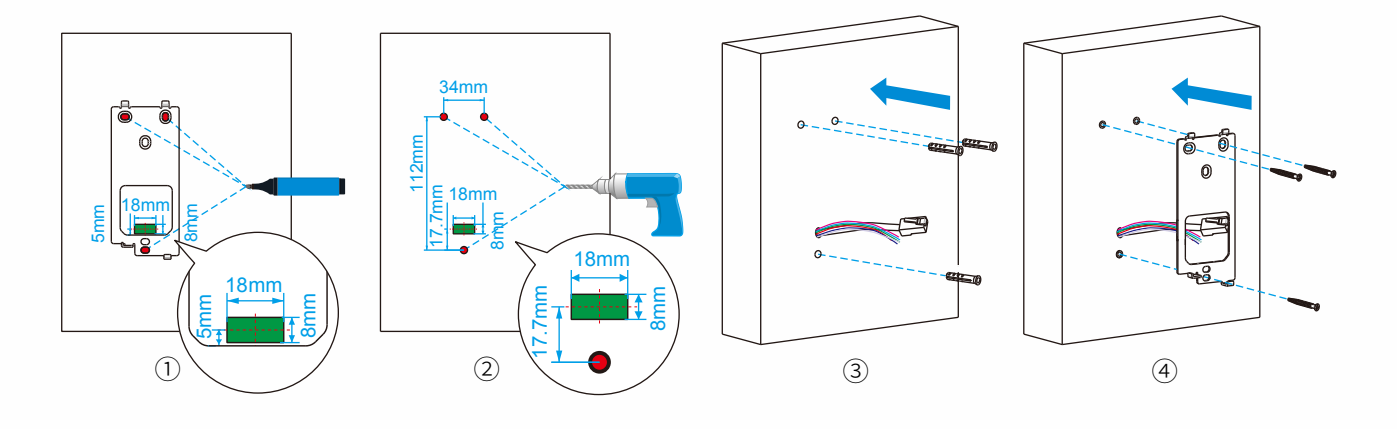

#### B. With Type 118 Junction Box (recommended)

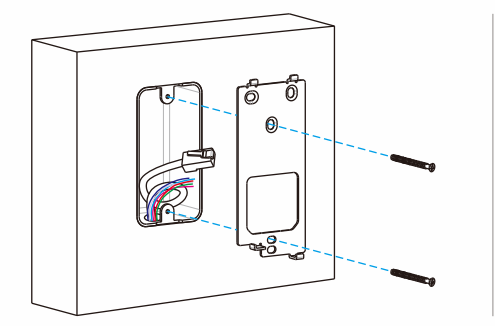

Pull all cables and cords through junction box and the bracket, then lock the bracket onto the Type 118 box by two M4 $\times$ 30 screws.

STEP2

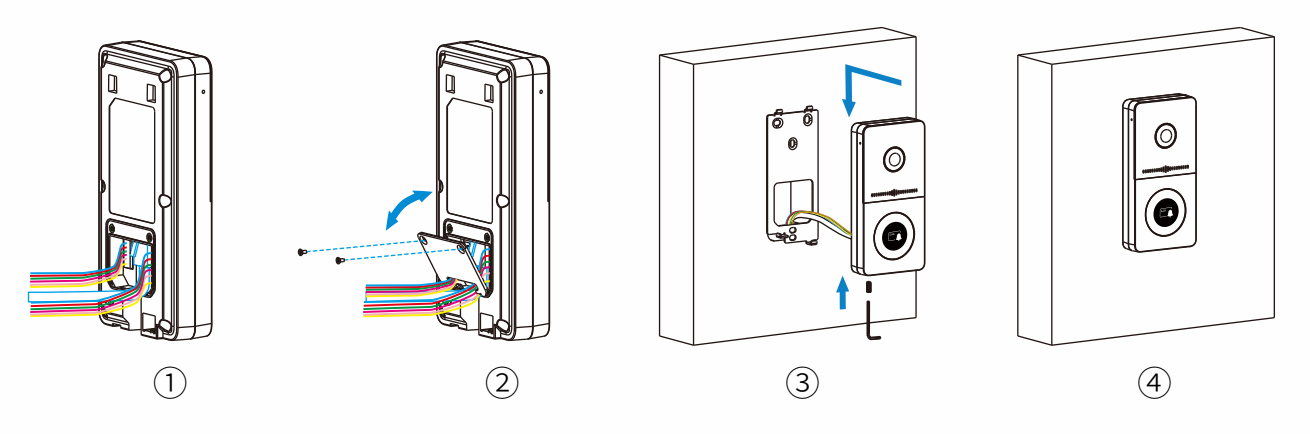

- ① Connect the cable and cords to the corresponding interfaces of device.
- ② Attach the wiring cover and lock it by two  $M2.5 \times 4$  screws.
- ③ Attach the device onto the bracket on the wall, press down to lock by hooks.
- ④ Use hexagonal wrench to fully lock the device by M4×10 screw. Installation is completed.
- \* NOTE: With ratchet wrench will improve the efficiency of installation.

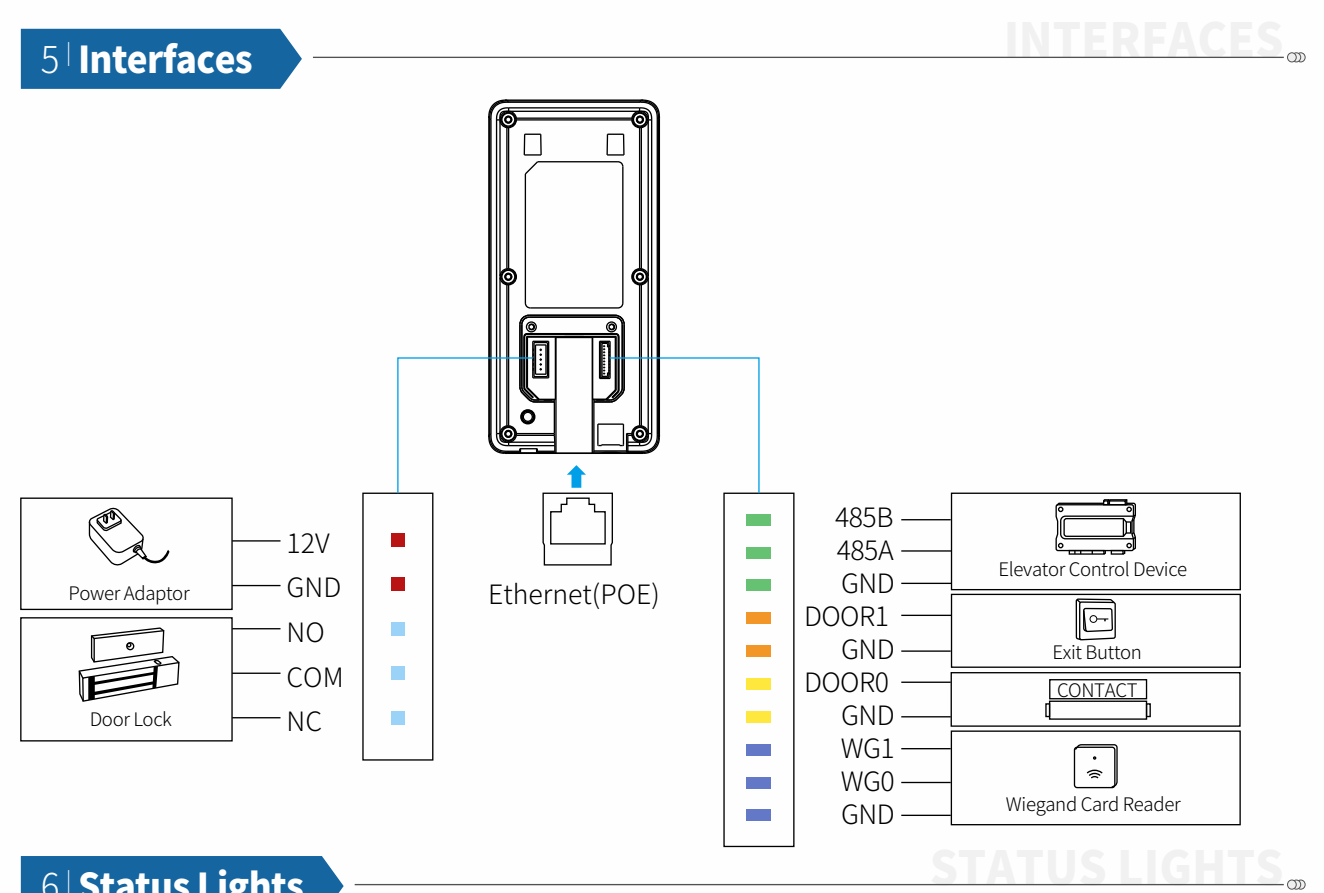

## 6 Status Lights

| Status                          | Description                                            |
|---------------------------------|--------------------------------------------------------|
| OFF                             | Normal(Idle)                                           |
| white Breathing Light           | Calling                                                |
|                                 | Receiving a call                                       |
| white Light Always On           | Talking                                                |
| Red Breathing Light             | Network is unavailable(Offline)                        |
| Blue Breathing Light            | Network is available, but SIP account isn't registered |
| Green Breathing Light 3 seconds | Booted up                                              |
| Red/Blue Light Flashing         | Firmware upgrading                                     |
| Green Light on for 10 minutes   | Alarm zones armed                                      |
| Red Light Always On             | Indoor unit alarm zones or E20 tamper alarm triggered  |

### 7 Configurations

## CONFIGURATIONS

### • Check IP Address

Press on the device call button and hold for 5 secs, the device will broadcast the IP address digits by voice.

### Set SIP Account

Log into Web configuration portal of device, set up and register SIP accounts in INTERCOM-ACCOUNT page.

### • Set DTMF Code

Select DTMF mode and confifigure the code in SYSTEM-RELAY page of Web configuration portal.

★ NOTE: You can refer to device user manual for more details.

### 8 **Functions**

FUNCTIONS

### • Card/Keyfob Unlock

Incoming calls to DH-E20S will be answered automatically by default.

### Auto answer

Press the configured DTMF code on keypad of device answering the call, the lock connected on DH-E20S will be unlocked remotely.

### • DTMF Unlock

Attach the saved access card or keyfob on the card reader area of DH-E20S to unlock the door.

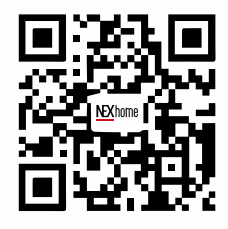

#### **Notice Information**

Infromation contained in this document is believed to be accurate and reliable at the time of printing. This document is subject to change without notice, The update vision of this document can be viewed on NEXhome website: http://www.nexhome.ai ©Copyright 2022 NEXhome Ltd.All right reserved.

### Fujian Nexhome Intelligent Technology Co.,Ltd.

Add.: No.33 Xingang Avenue, Shangjie, Minhou, Fuzhou, Fujian, 350108, China Web: www.nexhome.ai